## 如何将数据集数据通过计划任务抽取到临时表中

有这样两类需求,可能需要用到临时表。

1)主要的查询数据在Oracle数据库中,而在查询时需要关联的另外一个表却在SQL Server数据库中,Smartbi中查询数据时是没法直接跨库关联的,因此我 们需要将SQL Server库中的表抽取到Oracle的一临时表中,便于关联查询。

2)在数据库中有一个超大的上亿条记录的数据表,查询时还需关联多张表,查询效率极低,可能需要几分钟,甚至更长时间。一个可能的解决方案就是,把 复杂查询的数据,先定时抽取到一个临时表中,减少数据量,在此基础上再去查询,即可极大地改善查询效率。

上述两种情况,在Smartbi中都可以通过计划任务,将数据集数据先定时抽取到联合数据源的临时表中,然后再进行查询。完整的操作步骤描述如下:

1. 先决条件: 创建一个联合数据源。如果已经有了联合数据源,直接跳转到步骤3。在"数据源"节点上点击鼠标右键,点击"联合数据源"菜单项。

| × 📄 | 数据管理  |         |          |
|-----|-------|---------|----------|
| ~   | 数据源   |         |          |
|     | > 📄 c | 新建      | 目录       |
|     | > 🗏 1 | 资源授权(I) | 关系数据源    |
|     | > 🗔 I | 排序(T)   | Java 数据源 |
|     | > 1   | 复制(C)   | 联合数据源    |
|     | > 🗏 S | 粘贴(S)   | 多维数据源    |
|     | > J S | 刷新(R)   |          |
|     | > 🗖 c |         |          |
|     | > 🗖 c | 影响性分析   |          |
|     | > 🗏 c | 血统分析(L) |          |
|     | > 🖪 🛙 | 属性(P)   |          |

2. 如下图所示,填入联合数据源数据库的连接信息。

| 名称: *     | SmartbiUnionbase                                                                                                    |
|-----------|----------------------------------------------------------------------------------------------------|
| 别名:       | 联合数据源                                                                                                    |
| 驱动程序类型: * | Infobright V                                                                                                    |
| 驱动程序类: *  | com.mysql.jdbc.Driver                                                                                                    |
| 连接字符串: *  | $\label{eq:constraint} [jdbc:mysql://localhost:5029/unionbase?useUnicode=true&characterEncoding=GBK & useOldAliasMetadataBehavior=true & useConstraint} \\ \label{eq:constraint} [jdbc:mysql://localhost:5029/unionbase?useUnicode=true&characterEncoding=GBK & useConstraint} ] \\ \end{tabular}$ |
| 验证类型:     | ● 静态 ○ 动态                                                                                                    |
| 用户名:      | admin                                                                                                    |
| 密码:       | •••••                                                                                                    |
| 数据库源字符集:  | v                                                                                                    |
| 数据库目标字符集: |                                                                                                    |
| 最大连接数:    | 100                                                                                                    |
| 校验语句:     | 获取连接时测试 V SELECT 1 FROM DUAL                                                                                                    |
| 事务隔离级别: * | JDBC默认值                                                                                                    |
| 描述:       |                                                                                                    |

① 注意:这里所使用的数据库"用户名",必须拥有在数据库中创建表、更新数据的权限。因为它需要自动创建临时表,并插入数据。

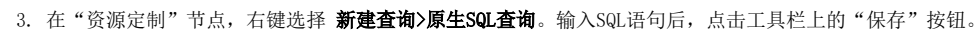

ω

| select                                                                                                    | 查询输出                                                                                                    |
|----------------------------------------------------------------------------------------------------|----------------------------------------------------------------------------------------------------|
| ProductID ,<br>ProductID ,<br>SupplierID ,<br>CategoryID ,<br>QuantityPerUnit ,<br>UnitPrice<br>from<br>products limit 5 | <ul> <li>学 輸出字段</li> <li>● ProductID</li> <li>● ProductName</li> <li>● SupplierID</li> <li>● CategoryID</li> <li>● QuantityPerUnit</li> <li>● UnitPrice</li> </ul> |
|                                                                                                    | 属性名 属性值                                                                                                    |

4. 接着点击工具栏上的"创建临时表"按钮。注意:必须先"保存"之后,工具栏上才会出现"创建临时表"按钮。在出现的"创建临时表"对话框上填入 联合数据源、Schema、临时表名称、临时表别名等信息。接着点击"生成SQL"按钮,然后再点击"保存"按钮,并关闭对话框。

| > ds-临时表 ( northwind )                                                                                                    |                                                          |                               |                             |                                            |                          |  |  |
|----------------------------------------------------------------------------------------------------|----------------------------------------------------------|-------------------------------|-----------------------------|--------------------------------------------|--------------------------|--|--|
| 19 🖬 🖬 🚽 🗐 🗃 🖓 🖏 🔍 🚧 🖏                                                                                                    |                                                          |                               |                             |                                            |                          |  |  |
| ●         ●         ●         ●         ●         ●         ●         ●         ●         ●         ●         ●         ●         ●         ●         ●         ●         ●         ●         ●         ●         ●         ●         ●         ●         ●         ●         ●         ●         ●         ●         ●         ●         ●         ●         ●         ●         ●         ●         ●         ●         ●         ●         ●         ●         ●         ●         ●         ●         ●         ●         ●         ●         ●         ●         ●         ●         ●         ●         ●         ●         ●         ●         ●         ●         ●         ●         ●         ●         ●         ●         ●         ●         ●         ●         ●         ●         ●         ●         ●         ●         ●         ●         ●         ●         ●         ●         ●         ●         ●         ●         ●         ●         ●         ●         ●         ●         ●         ●         ●         ●         ●         ●         ●         ●         ●         ● |                                                          |                               |                             |                                            |                          |  |  |
|                                                                                                    |                                                          |                               |                             |                                            |                          |  |  |
| 联合数据源:* 圓                                                                                                    | 关合数据源                                                    | ¥                             | Schema :                    | PUBLIC                                     |                          |  |  |
| 临时表名称:* tr                                                                                                    | mp_ds_products                                           |                               | 临时表别名:                      | tmp_ds_products                            |                          |  |  |
| 字段属性:                                                                                                    |                                                          |                               |                             |                                            |                          |  |  |
| 字段名称                                                                                                    |                                                          | 字段别名                          |                             | 数据类型                                       | 字段长度                     |  |  |
| ProductID                                                                                                    |                                                          | ProductID                     |                             | INTEGER                                    | 默认                       |  |  |
| ProductName                                                                                                    |                                                          | ProductName                   |                             | STRING                                     | 255                      |  |  |
| SupplierID                                                                                                    |                                                          | SupplierID                    |                             | INTEGER                                    | 默认                       |  |  |
| CategoryID                                                                                                    |                                                          | CategoryID                    |                             | INTEGER                                    | 默认                       |  |  |
| QuantityPerUnit                                                                                                    |                                                          | uantityPerUnit                |                             | STRING                                     | 255                      |  |  |
| UnitPrice                                                                                                    |                                                          | UnitPrice                     |                             | 默认                                         |                          |  |  |
| 临时表SQL:*                                                                                                    |                                                          |                               |                             |                                            |                          |  |  |
| create table I<br>null, supplier:<br>null, unitprice                                                                                                    | PUBLIC.tmp_ds_pro<br>id integer null,c<br>e double null) | ducts (produc<br>ategoryid in | tid integer<br>teger null,g | null,productname va<br>uantityperunit varc | rchar (255)<br>har (255) |  |  |

5. 回到联合数据源节点下,确认上一步的"临时表"是否已经创建成功。

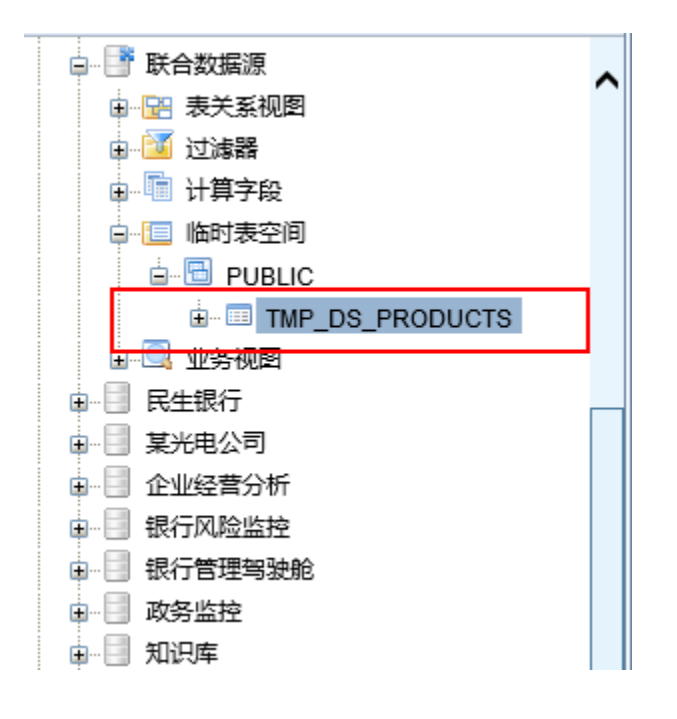

6. 接下来,在"计划任务"节点,点击"新建任务"按钮。在"新建任务"页面上,"任务类型"选择"表数据填充"。然后在下方的"表数据填充设置" 中分别选择对应的联合数据源、Schema、表。点击右下角的"保存"按钮,关闭该页面。

| 任务基本信息      |                   |       |          |        |           |             |
|-------------|-------------------|-------|----------|--------|-----------|-------------|
| 任务名称:*      | t_临时表数据填充         |       |          |        |           |             |
| 任务别名:       |                   |       |          |        |           |             |
| 任务描述:       |                   |       |          |        |           | \$          |
| 任务类型:       | 表数据填充 🔽           |       |          |        |           |             |
| 表数据填充设置     | t                 |       |          |        |           |             |
| 联合数据源:*     | 联合数据源             | 选择数据源 |          |        |           |             |
| Schemas : * | PUBLIC            |       |          |        |           |             |
| 表:*         | TMP_DS_PRODUCTS V |       |          |        |           |             |
|             |                   |       |          |        |           |             |
|             |                   |       |          |        |           |             |
|             |                   |       |          |        |           |             |
|             |                   |       |          |        |           |             |
|             |                   |       |          |        |           |             |
|             |                   | 4 查   | 昏运行脚本(R) | ③ 測试运行 | テ(T) 📀 保存 | (S) 🔕 关闭(C) |

7. 再点击"新建计划"按钮,在出现的"新建计划"页面上填入如下信息。"待执行任务",选择前一步所创建的任务。然后设置间隔类型、生效范围、运 行设置等信息。点击右下角的"保存"按钮,关闭该页面。

| <ul> <li>当前位置:新疆</li> </ul> | <b>赴</b> 计划 |                            |        | × |
|-----------------------------|-------------|----------------------------|--------|---|
| 计划描述:                       |             |                            | ^      | ~ |
|                             |             |                            | ~      |   |
| 待执行任务:*                     | t 临时表数据填充   | 选择任务                       |        |   |
| 触发类型:*                      | 时间          |                            |        |   |
| 间隔类型:*                      | 每天 🔽        | ☑ 是否启用 □ 是否指定生效范围          |        |   |
| 生效范围:                       | 从2014-4-13  | ▼ 到2014-4-13               |        |   |
|                             | 触发时间:*      | 14:50 (例如23:59)            |        |   |
| 运行设置:*                      | 间隔时间:*      | 每1 天                       |        |   |
|                             | 起始日期:*      | 2014-4-13                  |        |   |
| 执行设置                        |             |                            |        |   |
| 执行用户:                       | ● 计划创建者     | ○特定用户                      |        |   |
| 失败重试机制:                     | 重试次数 0 次    | 重试间隔: 0 分钟 💌               |        | ~ |
|                             |             | 👒 手动执行 🛛 🔯 類制(D) 🖉 保存(S) 🧯 | 》关闭(C) |   |

8. 至此,所有工作全部完成了。等待所设置的任务"触发时间"过了之后,直接查询第5步中的临时表,确认其中是否已正确插入数据。

| <ul> <li>● 当前位置:表数据预览</li> <li>□ ×</li> </ul> |                      |             |                 |        |            |           |  |  |
|-----------------------------------------------|----------------------|-------------|-----------------|--------|------------|-----------|--|--|
| 表名称: TM                                       | 表名称: TMP_DS_PRODUCTS |             |                 | TMP_DS | PRODUCTS   |           |  |  |
| CategoryID                                    | ProductID            | ProductName | QuantityPerUnit |        | SupplierID | UnitPrice |  |  |
| 1                                             | 1                    | 苹果汁         | 每箱24瓶           |        | 1          | 18.00     |  |  |
| 1                                             | 2                    | 牛奶          | 每箱24瓶           |        | 1          | 19.00     |  |  |
| 2                                             | 3                    | 蕃茄酱         | 每箱12瓶           |        | 1          | 10.00     |  |  |
| 2                                             |                      | 盐           | 每箱12瓶           |        | 2          | 22.00     |  |  |
| 2                                             | 5                    | 麻油          | 每箱12瓶           |        | 2          | 21.35     |  |  |
|                                               |                      |             |                 |        |            |           |  |  |